🕨 f 🔰 in

# SEJA BEM-VINDO

Preencha o questionário e encontre um caminho para melhorar a capacidade de inovação de sua empresa.

INICIAR QUESTIONÁRIO

Primeira vez por aqui? Entenda como funciona.

TELA INICIAL Ao acessar o site, você será direcionado para a nossa tela de boas-vindas.

Para iniciar o questionário é simples: apenas clique neste botão

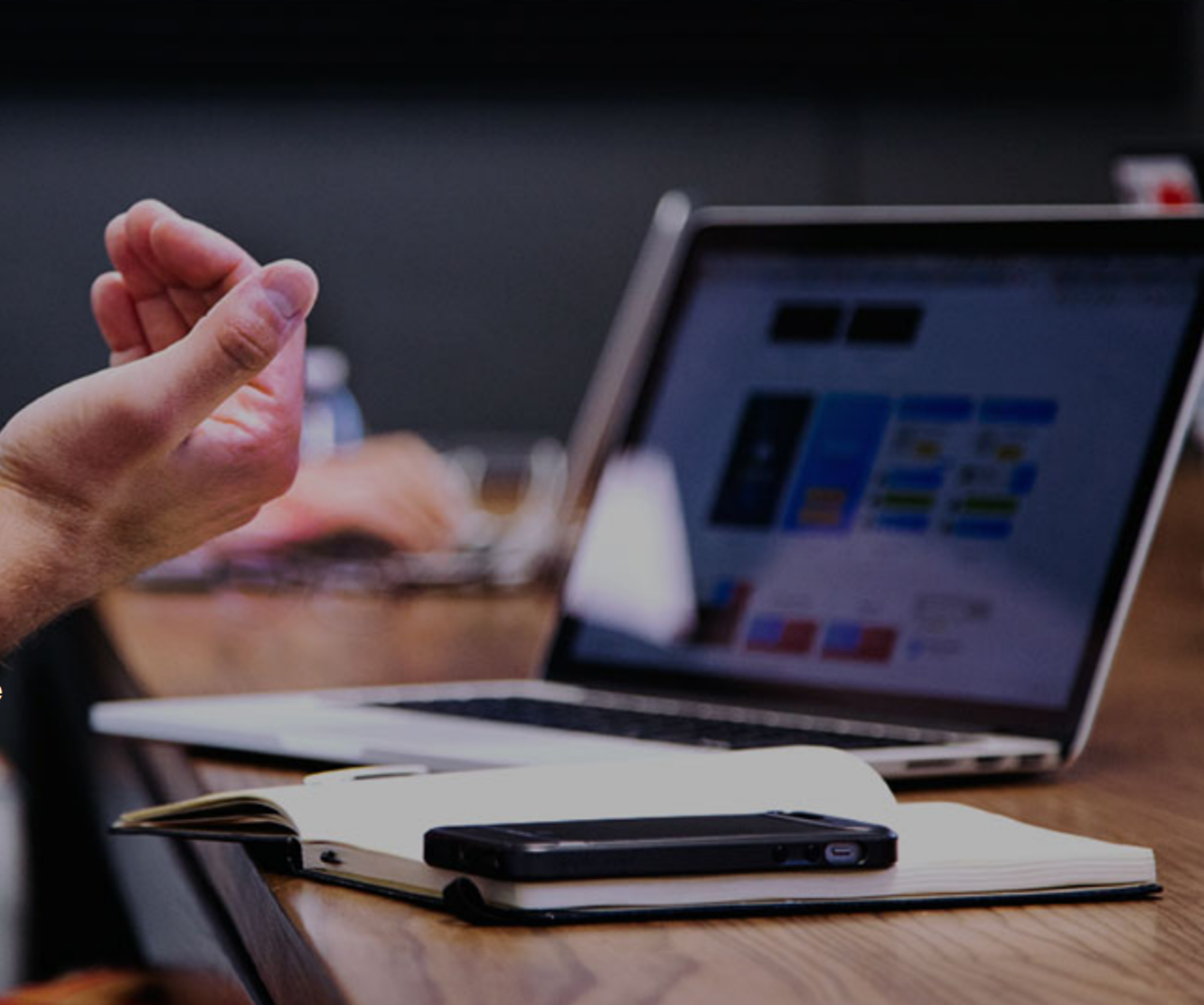

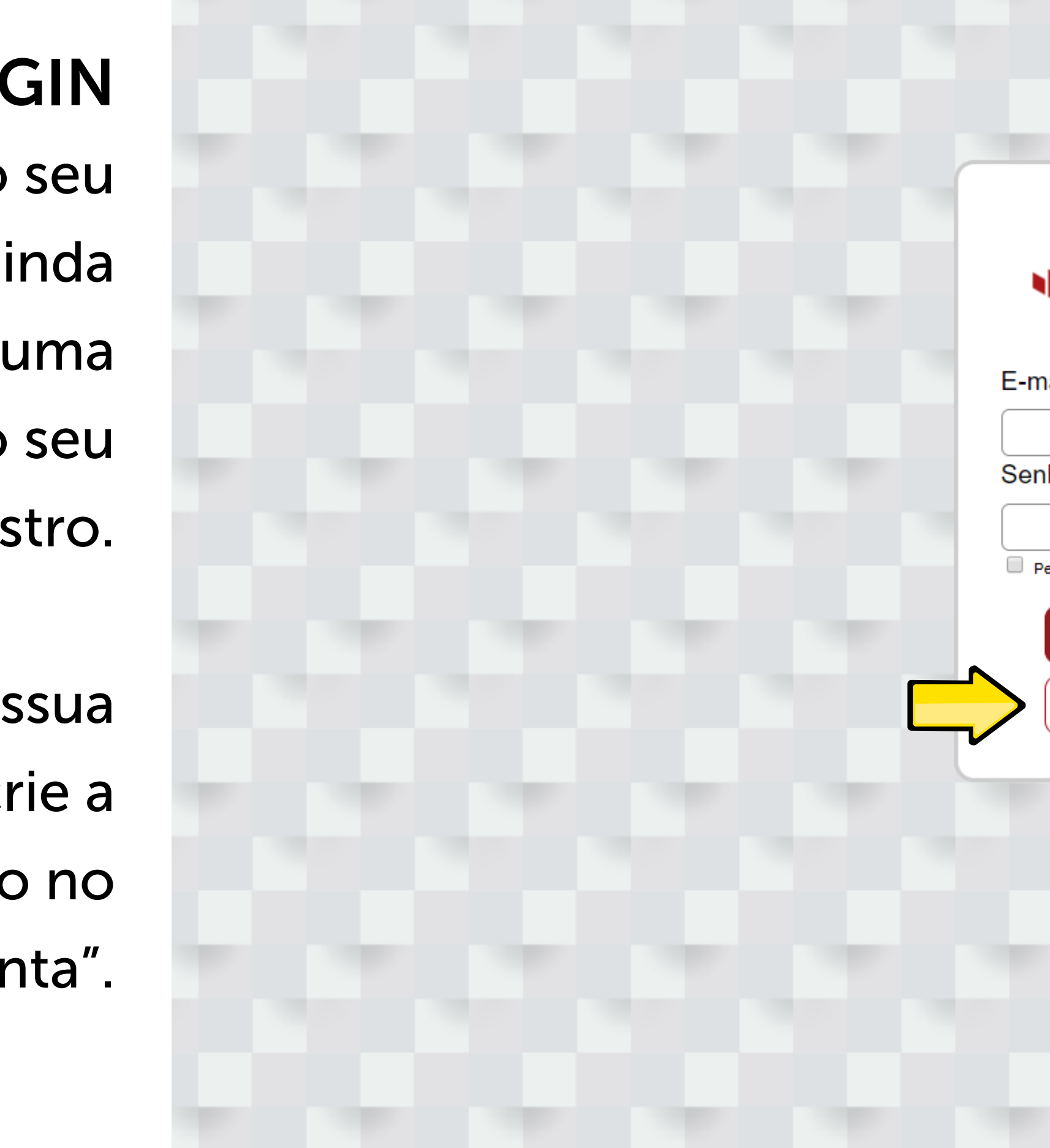

### **TELA DE LOGIN**

Aqui você fará o seu login ou, se ainda não possuir uma conta, o seu cadastro.

Caso não possua uma conta, crie a sua clicando no botão "Criar Conta".

| NITEC metrics                               |  |  |
|---------------------------------------------|--|--|
| E-mail                                      |  |  |
| Senha                                       |  |  |
| Permanecer conectado <u>Esqueci a senha</u> |  |  |
| Entrar                                      |  |  |
| Criar Conta                                 |  |  |
|                                             |  |  |

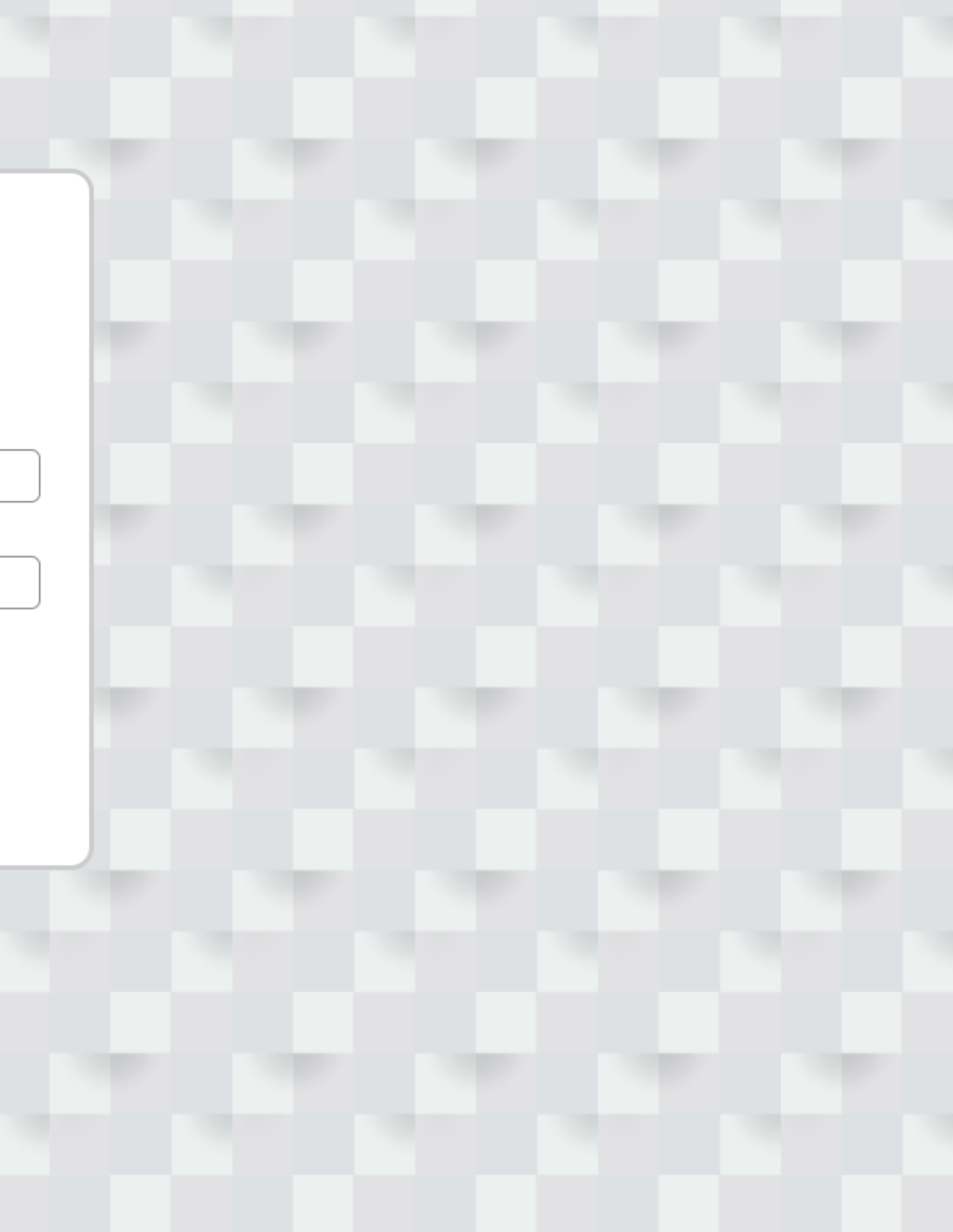

### **TELA DE CADASTRO** Para fazer o seu cadastro é rapidinho: apenas preencha os espaços com os seus dados e de sua empresa e, ao finalizar, clique em "Cadastrar".

### Faça seu cadastro.

Acompanhe e compare o progresso de sua empresa.

| Queremos co        | onhecer você melhor! |
|--------------------|----------------------|
| Informação Pessoal | Informação d         |
| Nome*              | CNPJ*                |
|                    |                      |
| E-mail*            | Setor*               |
|                    | Alimentos            |
| Cargo*             | Razão Social*        |
|                    |                      |

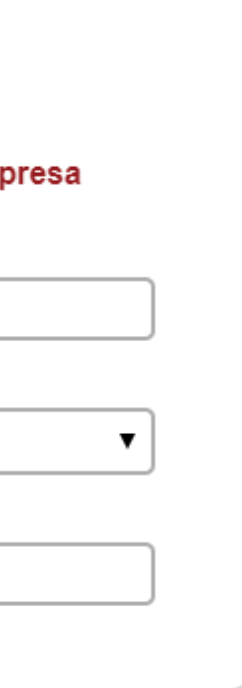

Celular (com DDD)

+ 55

Senha\*

Confirmar senha\*

#### Cadastra

Ao inscrever-se, você concorda com a Política de Privacidade do Nitec Metrics ALGUMAS INFORMAÇÕES **BÁSICAS ANTES** DE COMEÇAR... Para seguir à próxima etapa, é só clicar nas setinhas.

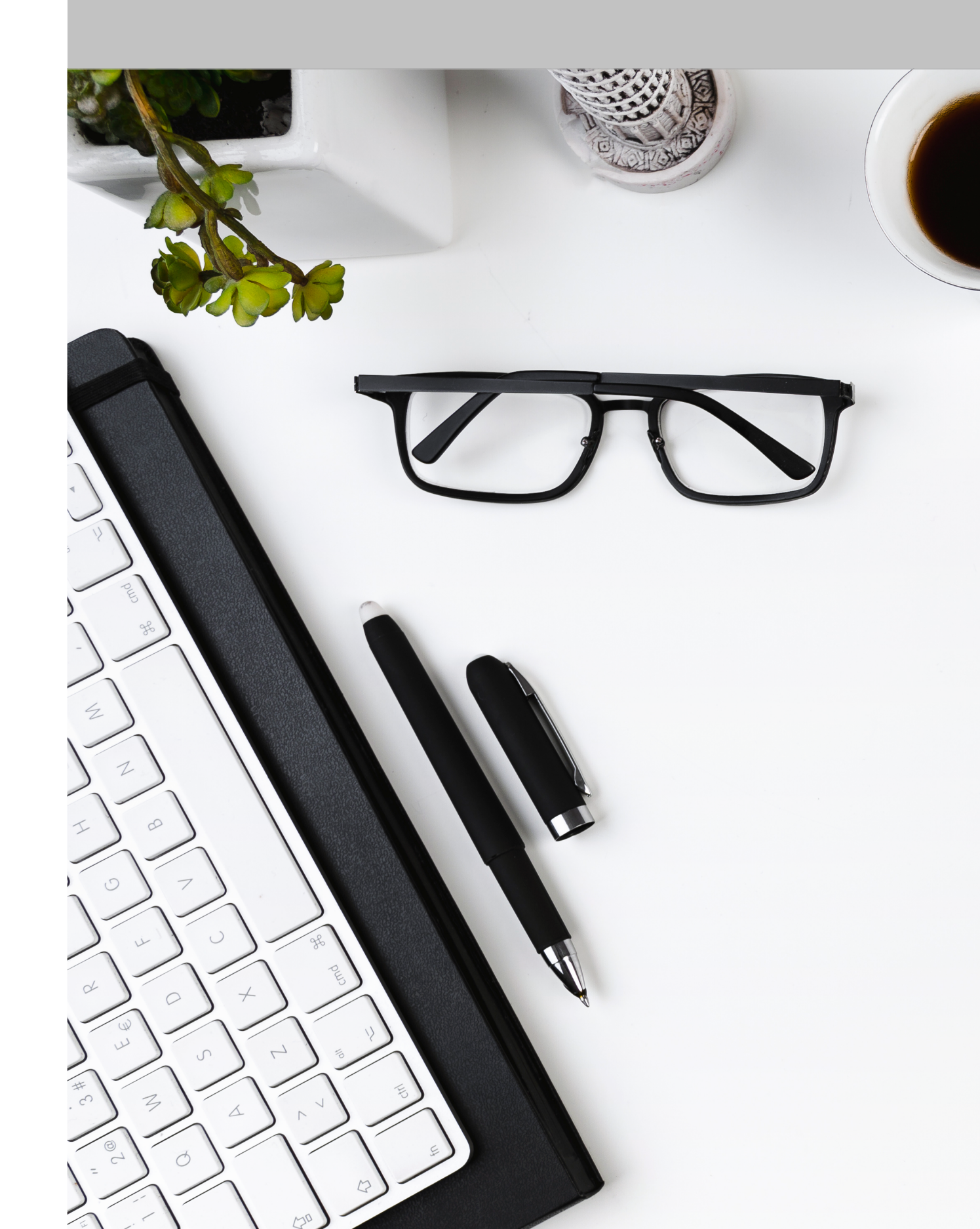

Leia com atenção os próximos passos, pois são essenciais para a interpretação dos resultados

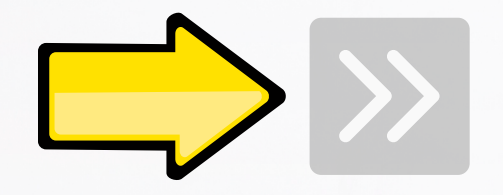

## PÁGINA DE EXPLICAÇÃO

Antes de iniciar o questionário, é importante que você entenda como esta ferramenta irá auxiliar nas tomadas de decisões da sua empresa.

### NITEC metrics

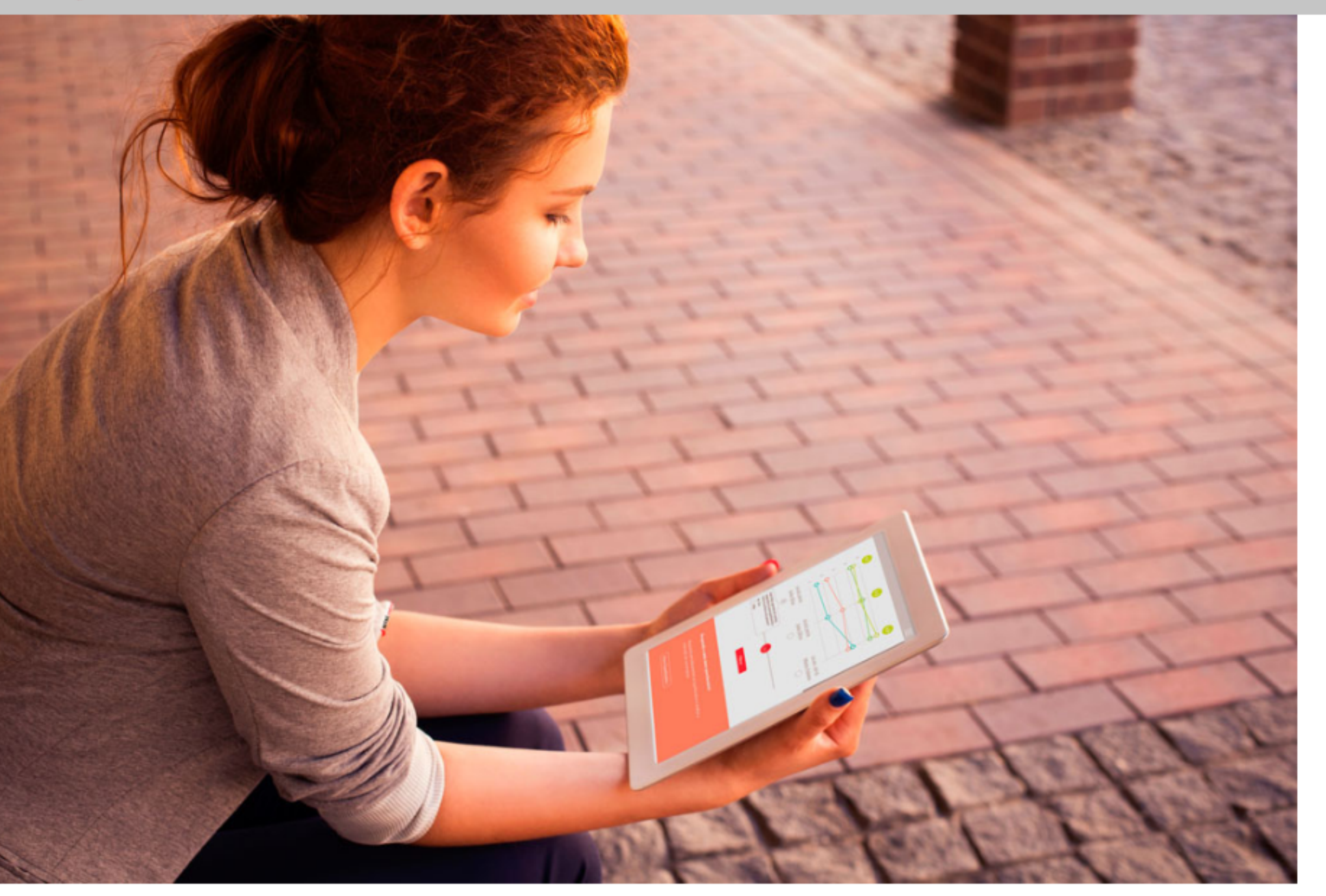

Se tudo muda e sua empresa não, a cada dia que passa seus produtos serão menos valiosos. Você sabe como inovar em cada capacidade da sua empresa?

Nossa metodologia baseia-se nas quatro capacidades de inovação existentes em todas as empresas: Desenvolvimento, Operação, Gestão e Comercial.

TODA EMPRESA POSSUI QUATRO CAPACIDADES DE INOVAÇÃO

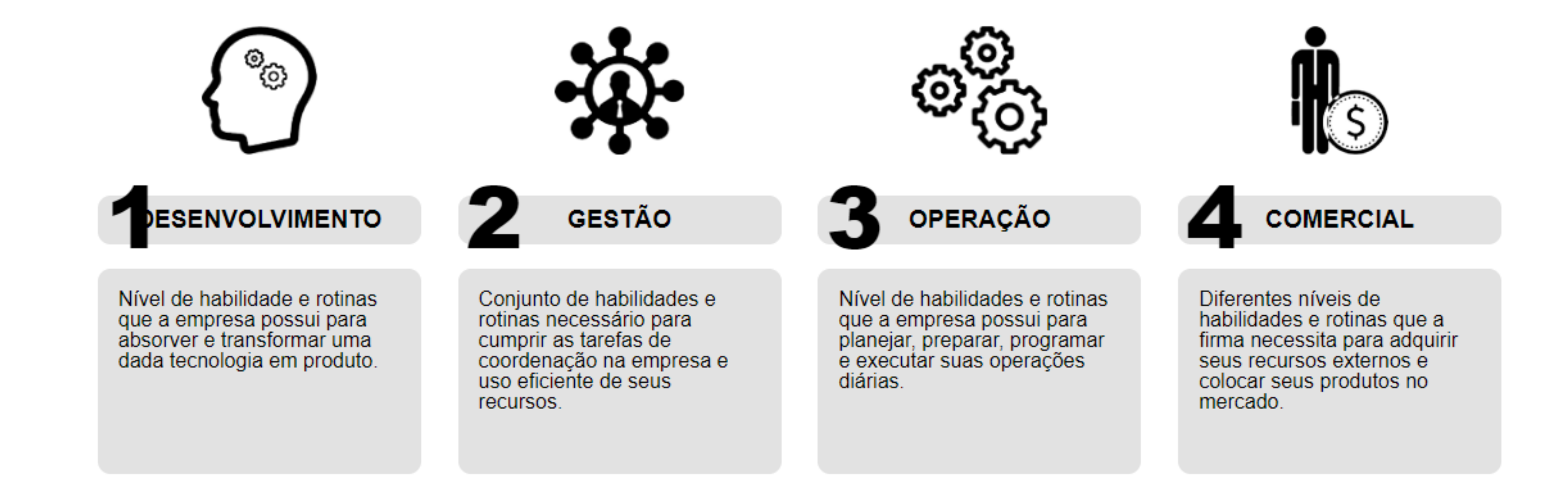

### Com os resultados do questionário **você pode**

avaliar as capacidades de inovação da sua empresa

acompanhar seu histórico de resultados

comparar seus resultados com as demais empresas

conhecer opções para desenvolver ações na sua empresa

INICIAR

Ao terminar de ler, clique no botão "Iniciar", para dar início ao questionário.

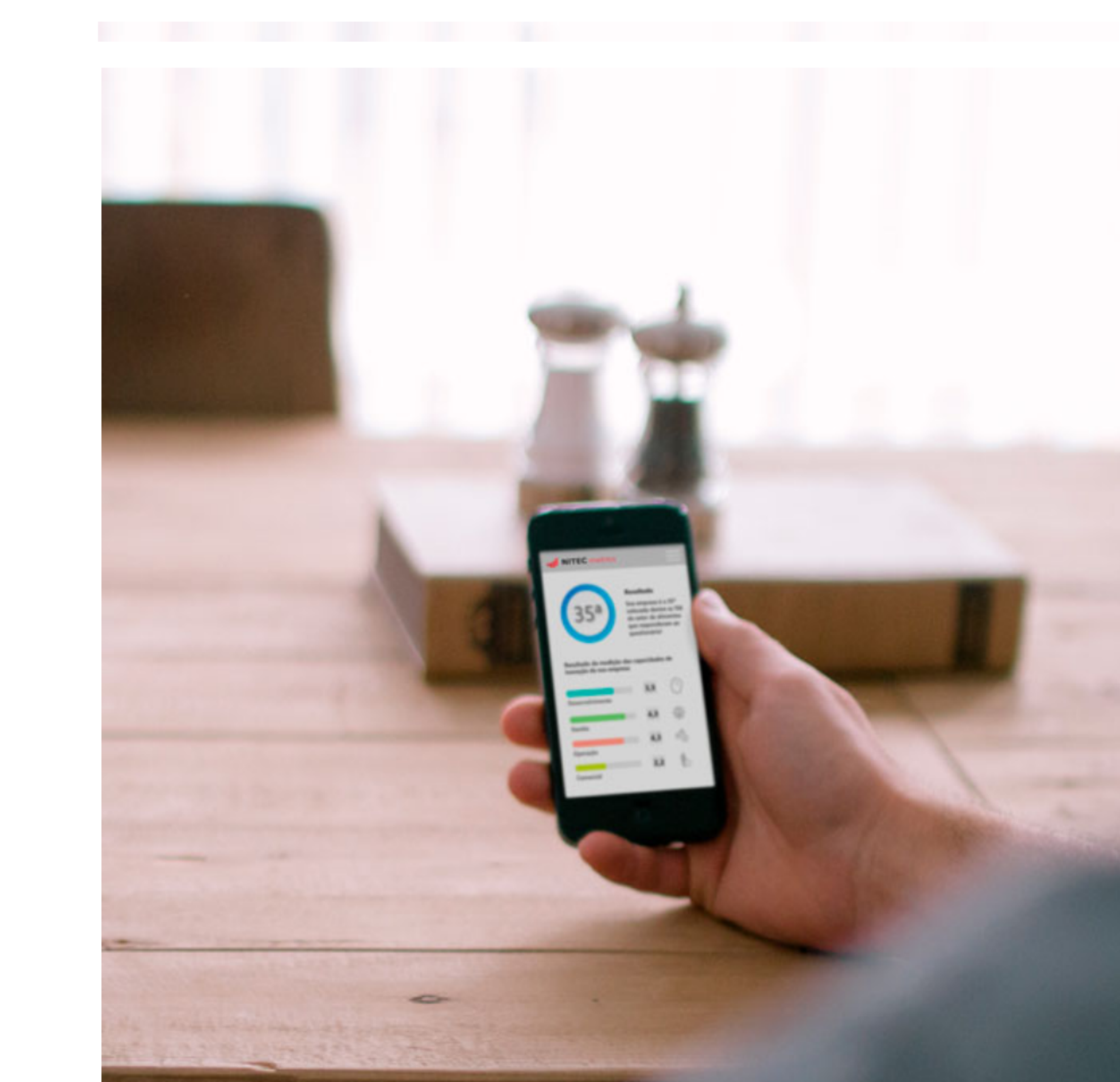

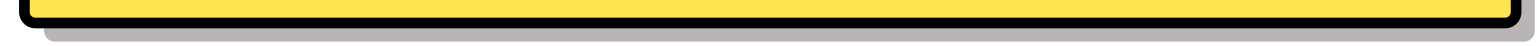

## QUESTIONÁRIO O questionário é dividido em 8 blocos: Informações pessoais, Inovação, Desempenho, Gestão, Comercial, Operação, Desenvolvimento e Conclusão. Você poderá conferir o

conferir o significado das palavras em negrito ao passar o mouse por cima delas.

| Bloco :<br>9 ques<br>Inovaç | 2/8<br>tões<br>ão                                                                                    |
|-----------------------------|----------------------------------------------------------------------------------------------------|
| 11                          | Em uma frase, defina "inovação":                                                                     |
| 12                          | Considerando que toda empresa inova de<br>quão inovadora é a sua empresa?<br>Pouco 1 0 2 0 3 0 4 0 5 |
| 13                          | Qual foi o percentual aproximado de inves<br>inovação da receita bruta da empresa no u<br>%          |
| 14                          | A empresa tem patentes registradas?<br>Sim. Quantas?   Não                                           |
| 15                          | A empresa recebeu algum prêmio de inov<br>Sim. Qual?                                                 |

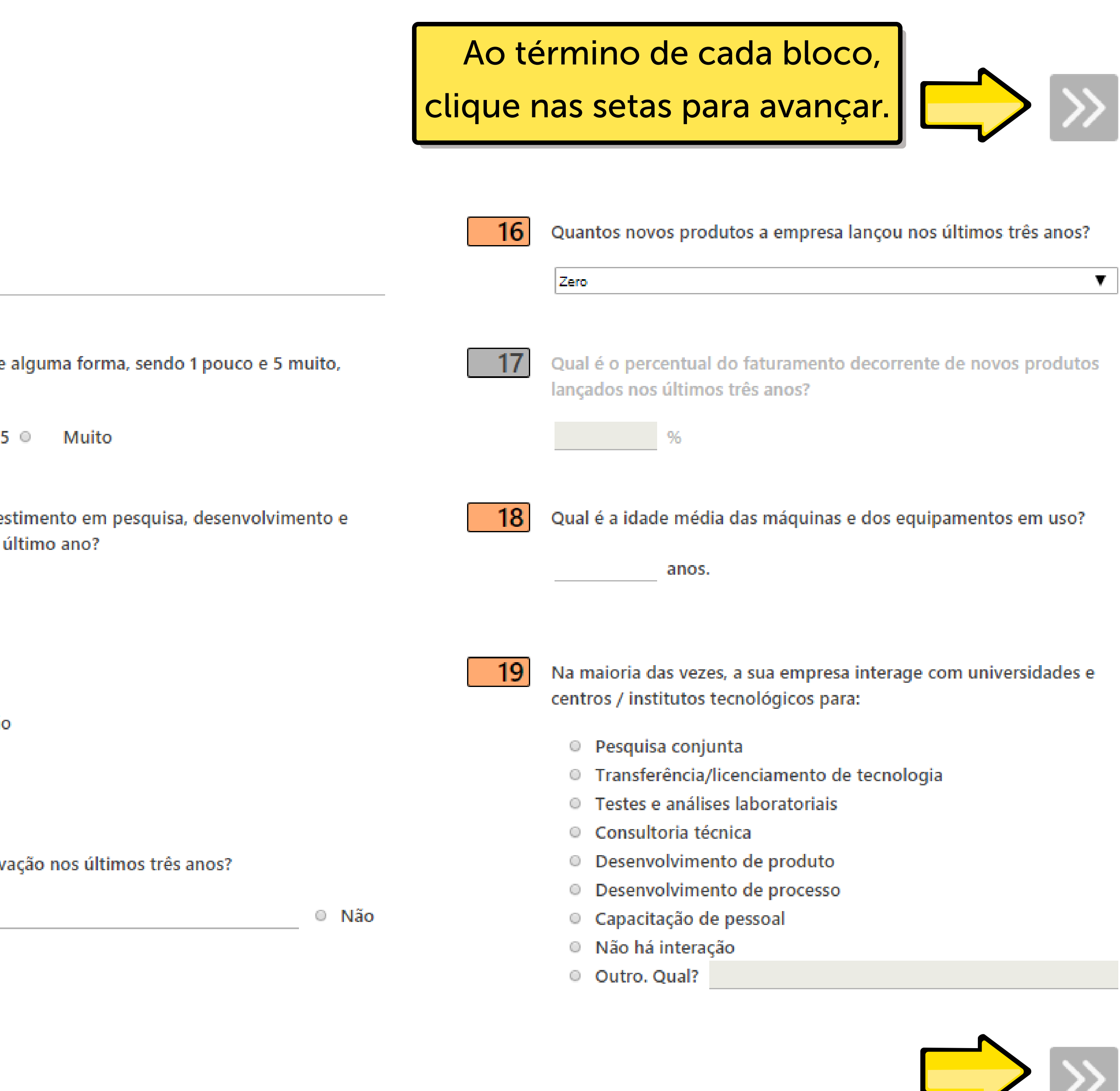

### TELA DE RESULTADOS

Depois de responder o questionário, você terá acesso aos resultados! Sua empresa será colocada em um ranking junto com outras empresas do setor que já responderam nossa pesquisa.

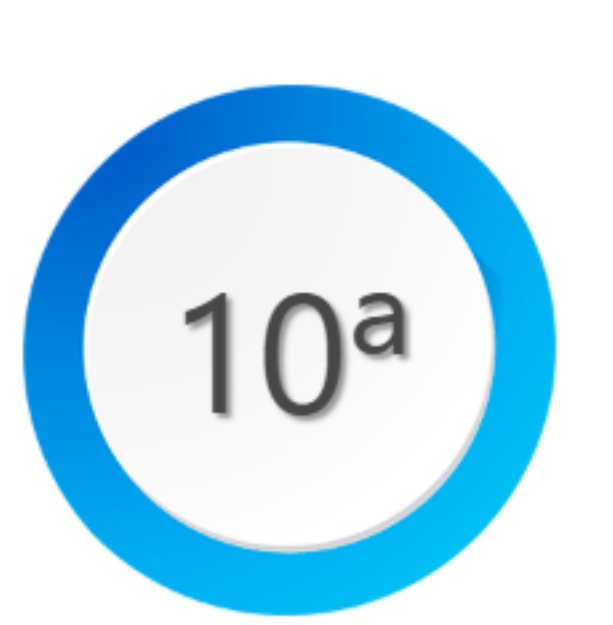

#### Resultado

Sua empresa é a 10ª colocada dentre as 61 do setor de Diversos que responderam ao questionário!

Sua empresa possui capacidades que garantem um desempenho inovador, mas que devem ser aprimoradas, conforme as orientações abaixo.

Confira o resultado da medição das capacidades de inovação da sua empresa

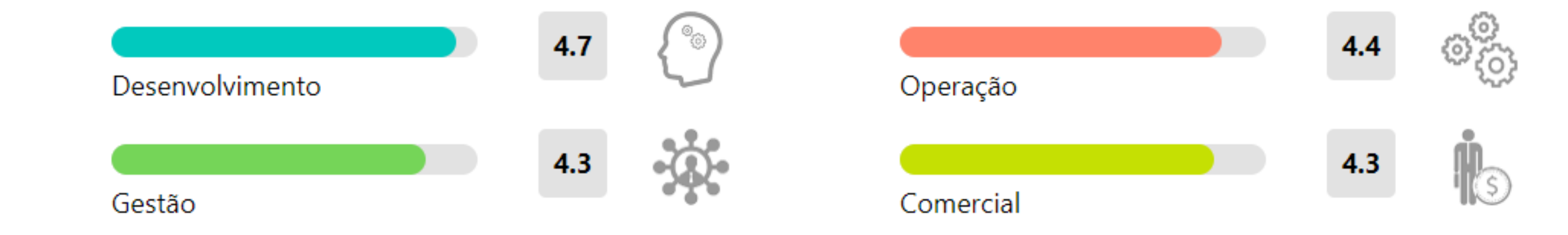

Além disso, você terá acesso ao resultado de

#### Análise das Capacidades de inovação

A sua empresa possui alta capacidade de desenvolvimento. Por outro lado, lembre-se de focar nas suas capacidades de gestão, comercial e operação para manter-se competitivo.

medições das capacidades de inovação da sua empresa, e lhe daremos dicas sobre os primeiros passos para que você se destaque ainda mais no mercado.

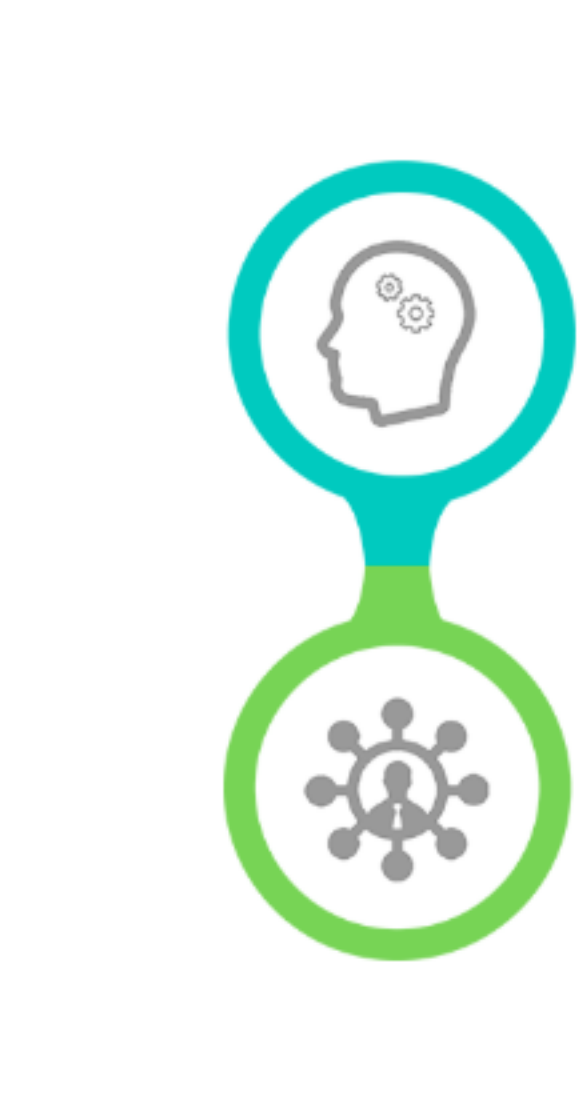

#### Desenvolvimento

Melhore os produtos existentes, tornando-os premium. Foque em aspectos que possam diferenciá-los no mercado, como o design de embalagens e a qualidade dos insumos utilizados.

#### Gestão

Busque formalizar seus procedimentos, atualizar suas técnicas de gerenciamento e qualificar seu pessoal. Integre as áreas da empresa por sistemas de informação, e elabore projetos de inovação.

#### Operação

Busque mapear o fluxo de valor da empresa para organizar sua produção e entender quais aspectos da sua operação precisam ser otimizados.

#### Comercial

Busque melhorar a qualidade do atendimento ao cliente, fortalecer sua marca e investir em novas formas de comercialização, como o e-commerce.

> Você também terá acesso a comparações entre a sua empresa e o seu setor, e entre

٥<sup>°</sup>

Compare as capacidades de inovação da sua empresa

#### **EMPRESA E SETOR**

Resultados da sua empresa (colorido) em comparação com o seu setor (cinza).

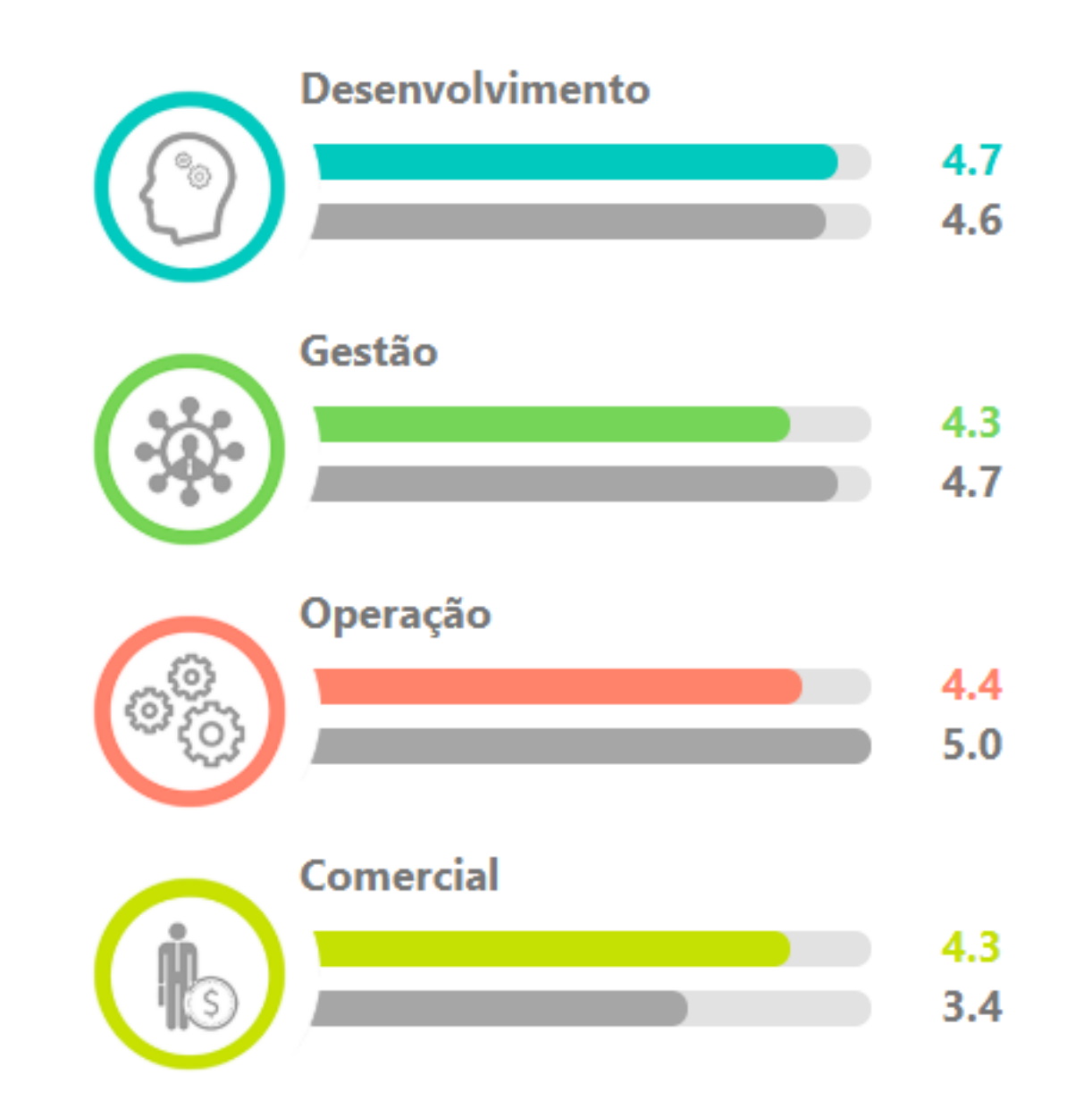

**EMPRESA E TOTAL DE EMPRESAS** 

Resultados da sua empresa (colorido) em comparação com o total de empresa (cinza) que responderam o questionário.

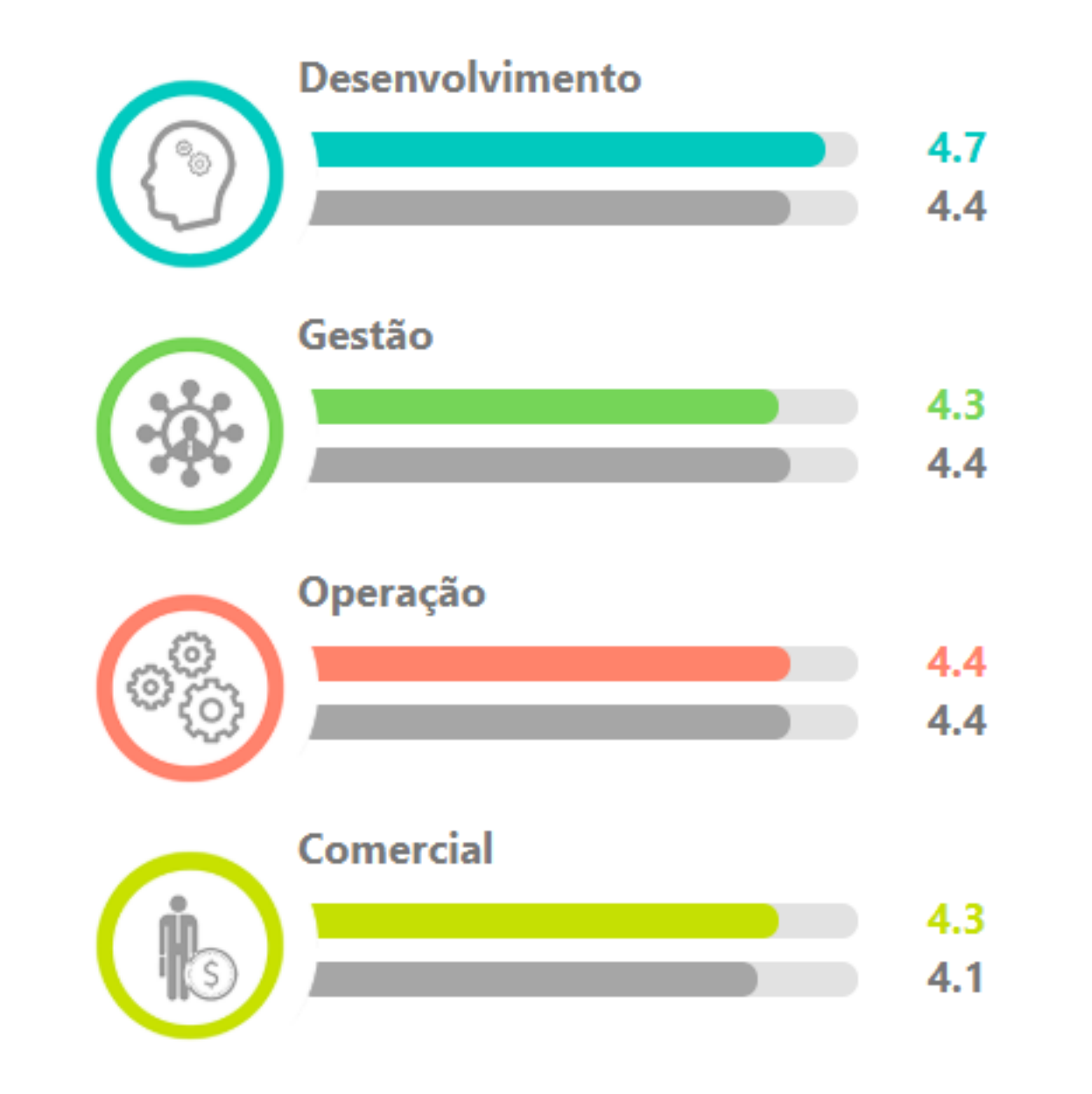

a sua empresa e o total de empresas que responderam o questionário.

#### Coloque já as dicas em prática! Como?

Entre em contato para construirmos um plano de inovação customizadoe específico para as suas necessidades.

Contate-nos

Após o diagnóstico, contate-nos para construirmos um plano de inovação customizado baseado nas suas necessidades específicas!

Basta clicar neste botão

Quer salvar e compartilhar esses resultados? Acesse aqui a versão em PDF!

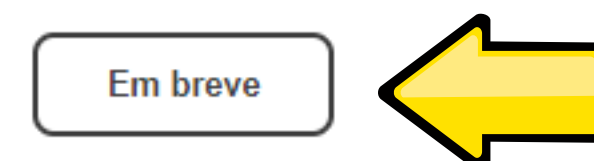

Você também poderá baixar os resultados em PDF, clicando <u>aqui</u>

### **TELA CONTATO**

Ao clicar em "Contate-nos", você será direcionado para esta página.

Aqui encontram-se informações sobre o NITEC: nossa localização física, telefone de contato e e-mail.

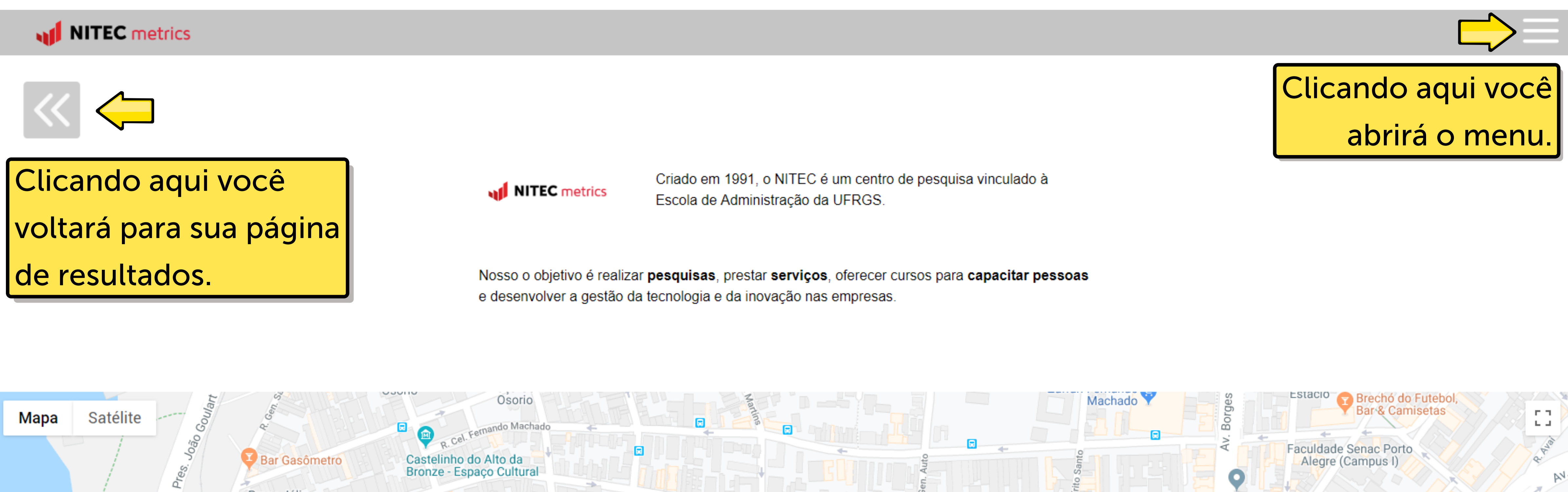

Praça Júlio Mesquita Praça Júlio Mesquita Predistro de Mesquita Predistro de Mesquita Predistro de Predistro de Predis

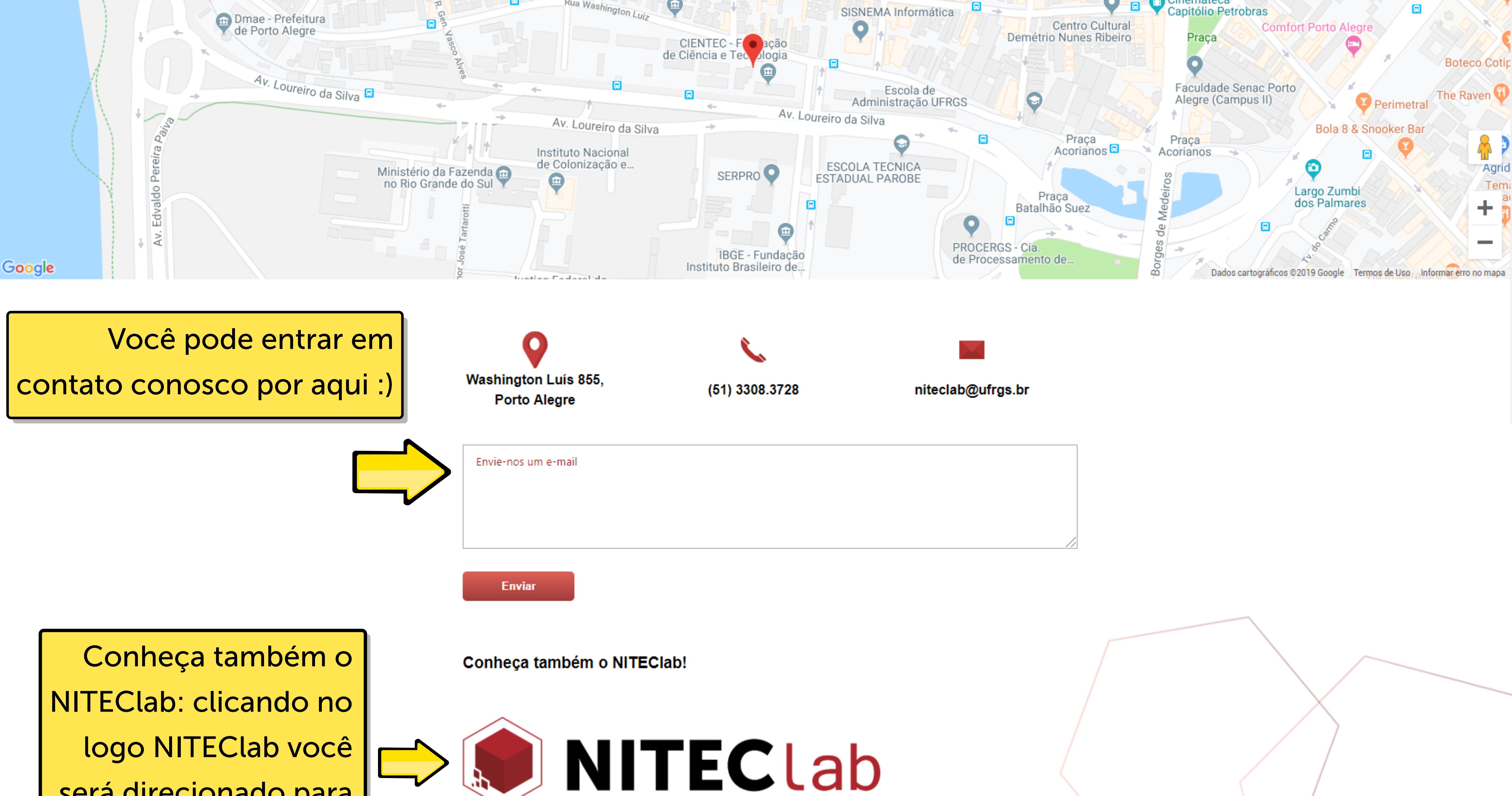

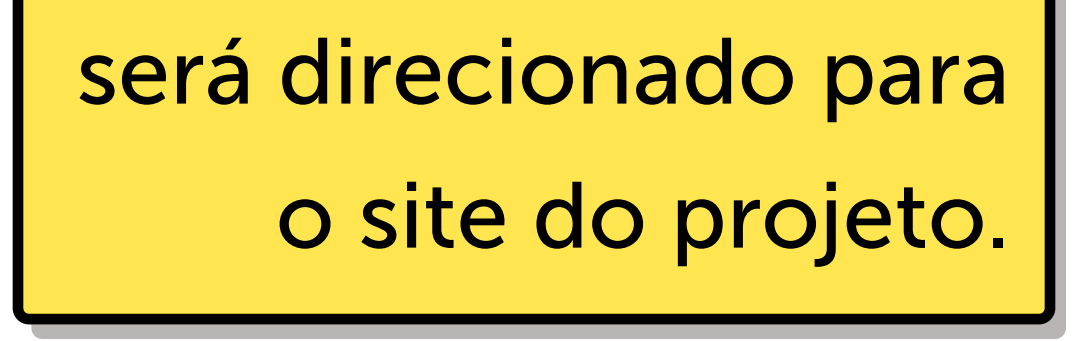

O NITECIAb é um ambiente de inovação que aproxima as empresas das principais tendências e aplicações de tecnologia e inovação.

Tem como objetivo auxiliar no desenvolvimento das capacidades de inovação das empresas.

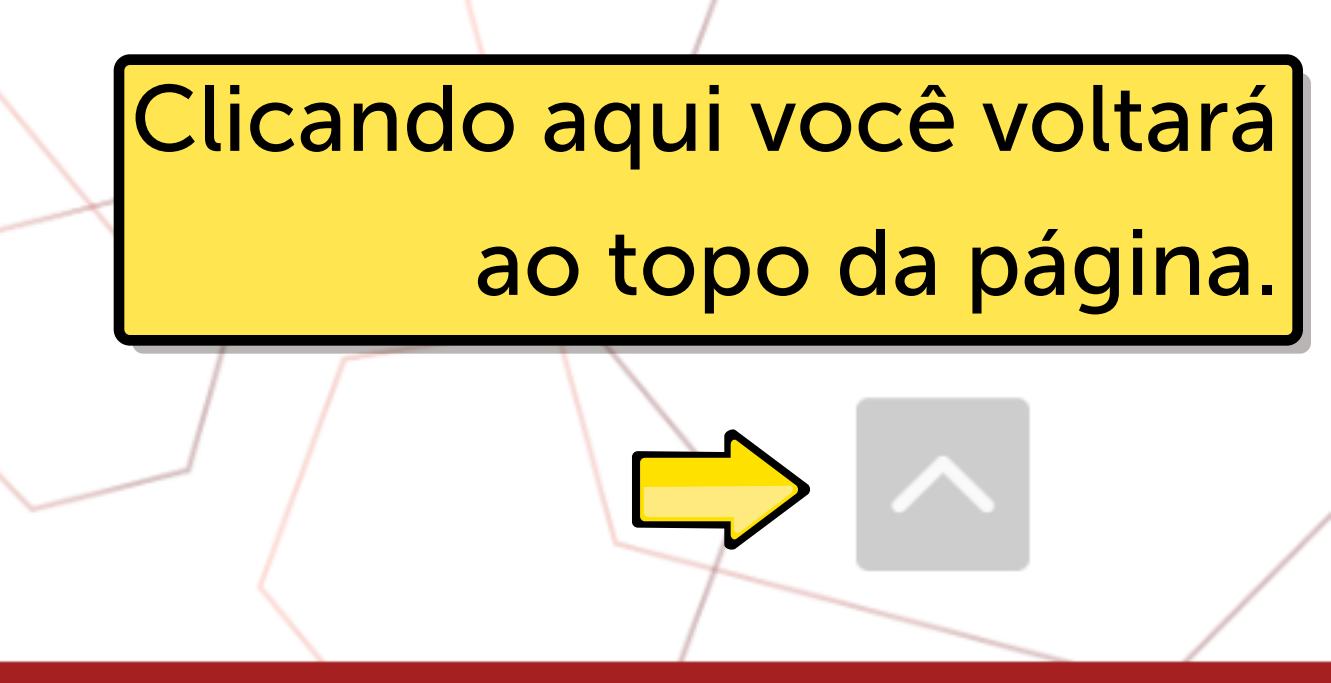

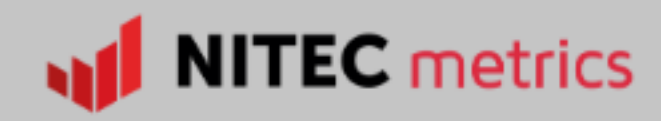

L'Ataliar Das Mots

Bar Gasômetro

Praça Júlio

Mesquita

Lavagem Gasômetro

Escola Porto Alegre

Av. Loureiro da Silva 🗔

Satélite

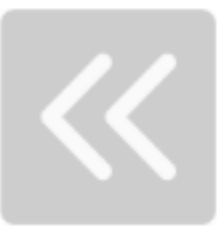

Mapa

A Gastrobar

o Espartano

scata

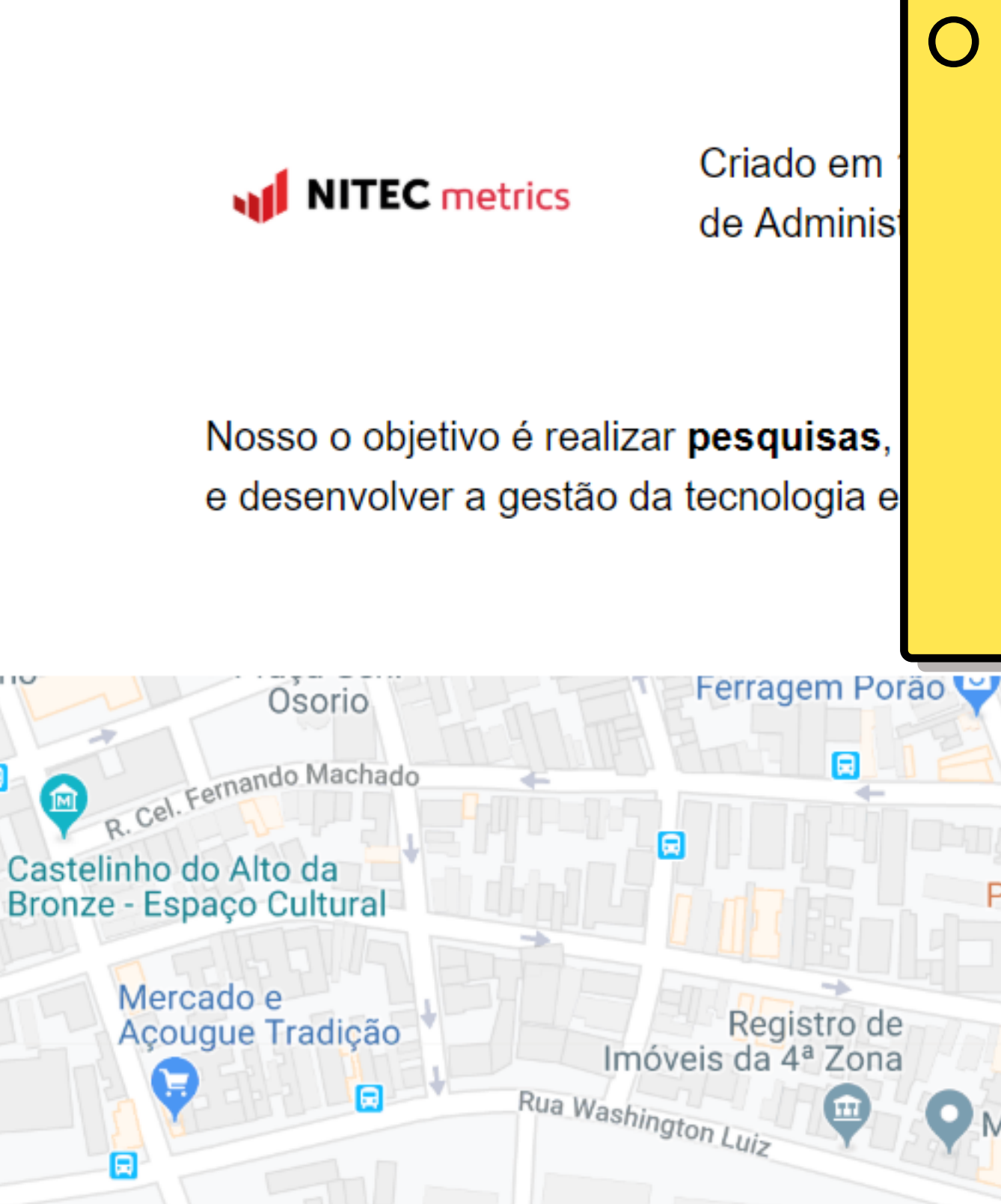

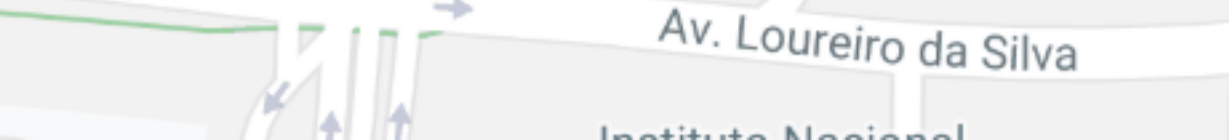

Banrisul

O menu conta com as opções: Home, Glossário, Tutorial, Configurações, Contato, e Sair.

Cada uma delas redirecionará para suas respectivas páginas.

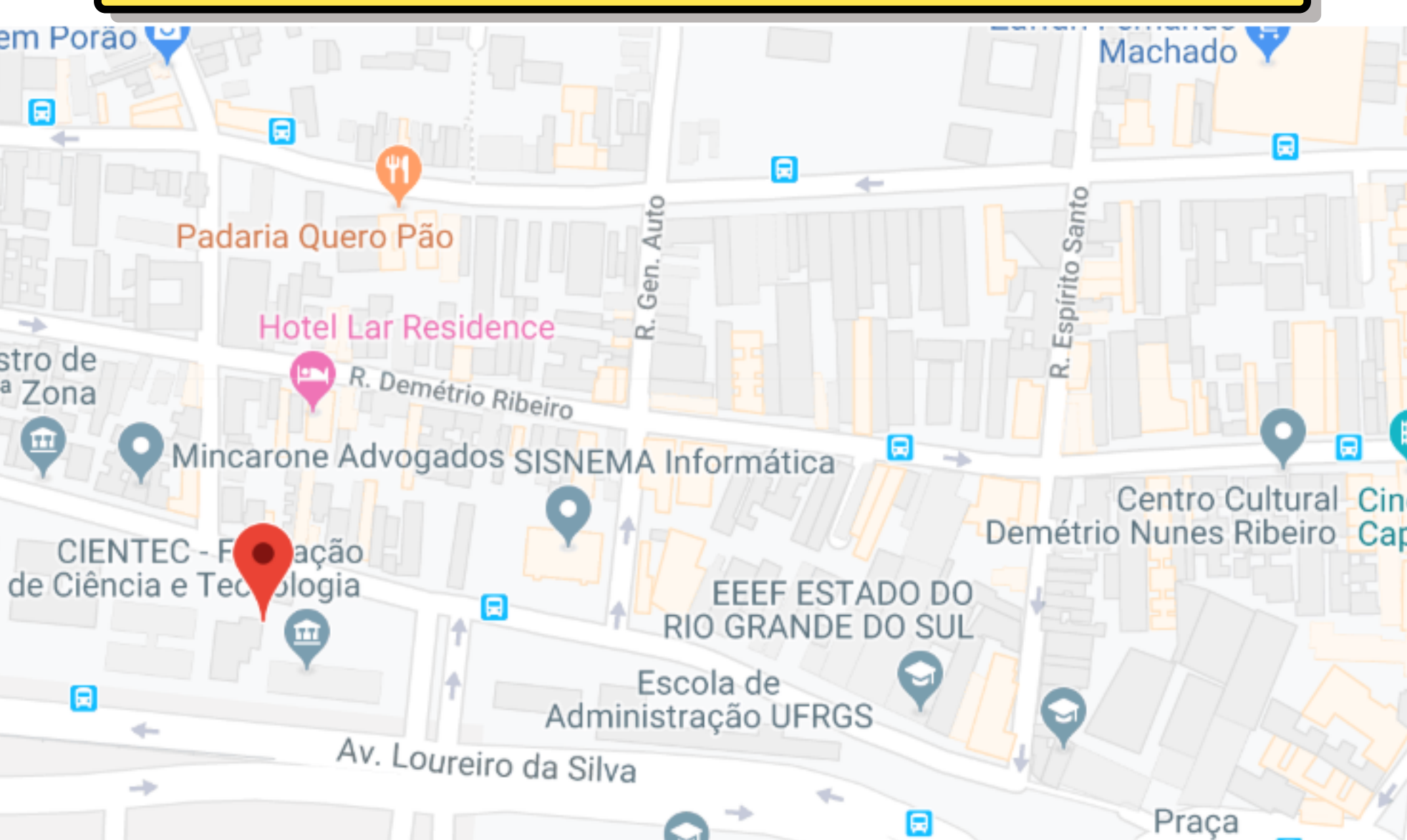

Acorianos E

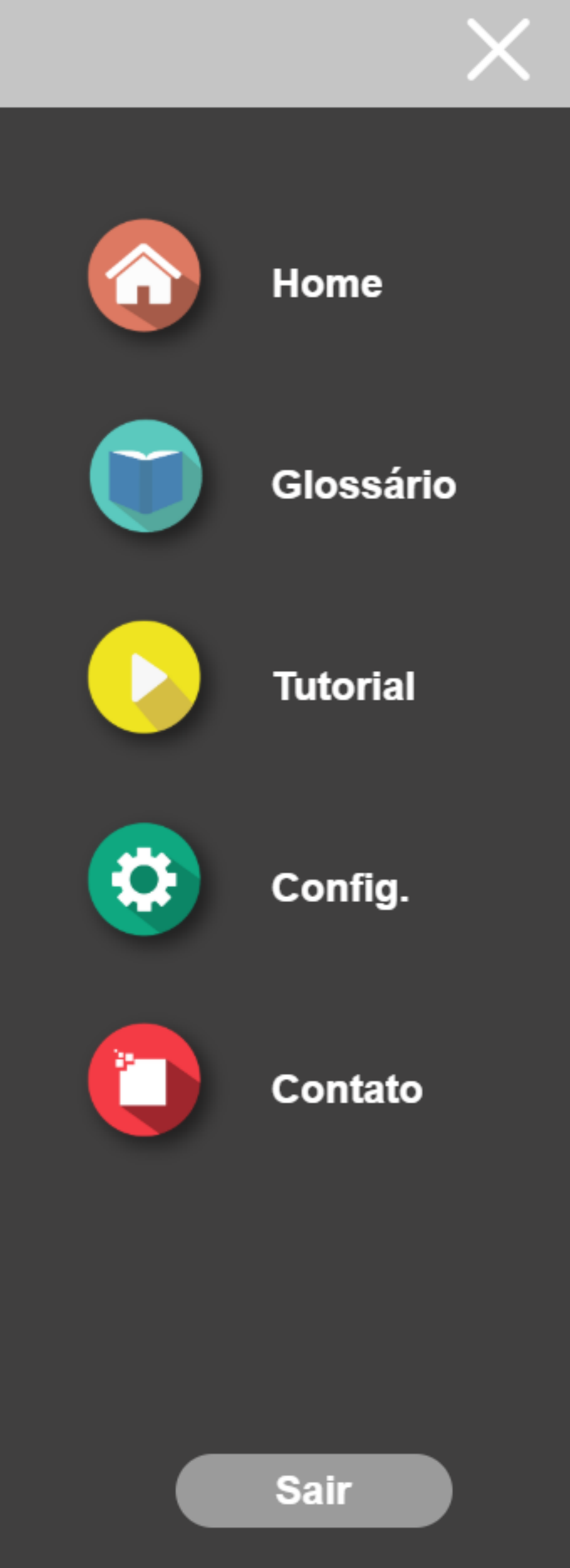

### **TELA HOME**

Ao clicar em Home, você abrirá a página de resultados da sua empresa.

NITEC metrics

OLÁ, FERNANDA.

#### Gráfico de Desempenho

Confira abaixo o resultado da última vez que a sua empresa participou da pesquisa.

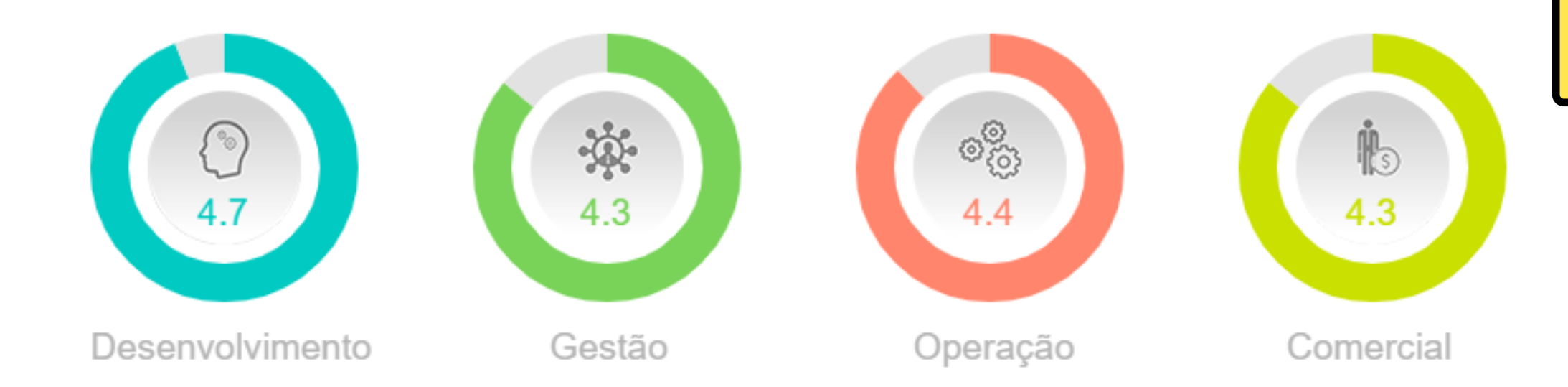

Você poderá comparar os resultados de todas as vezes que alguém da sua empresa respondeu o questionário, e acompanhar de maneira fácil sua evolução.

#### Analise sua evolução

Compare abaixo os resultados de todas as vezes que a sua empresa respondeu ao questionário.

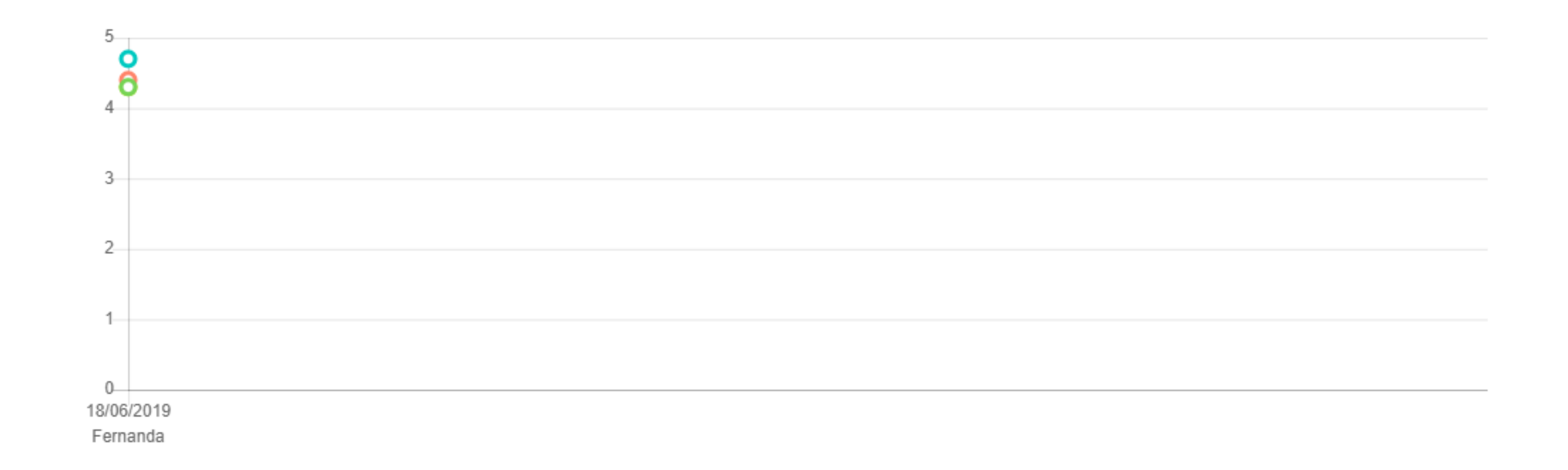

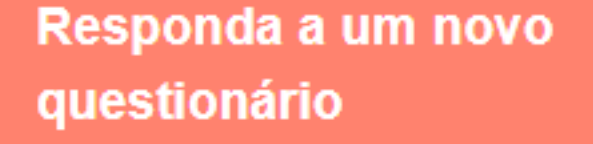

Responda pediodicamente ao questionário e analise a evolução da sua empresa

Novo questionário

Aqui você terá a opção de responder novamente o questionário,

para monitorar a evolução da sua empresa.

#### Histórico de Resultados

Você pode acessar todos os seus resultados e baixar a versão em

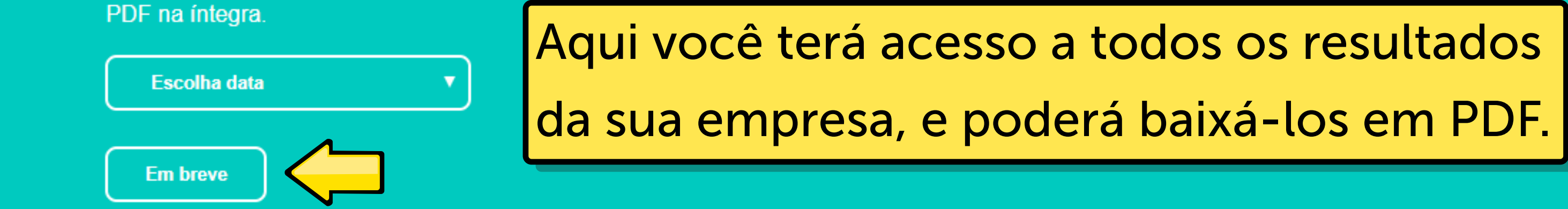

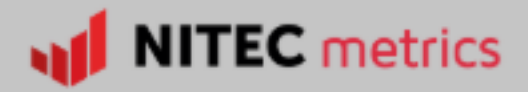

## TELA DE CONFIGURAÇÕES

Aqui você poderá alterar seus dados cadastrais e sua senha, deletar sua conta e conferir nossa política de privacidade.

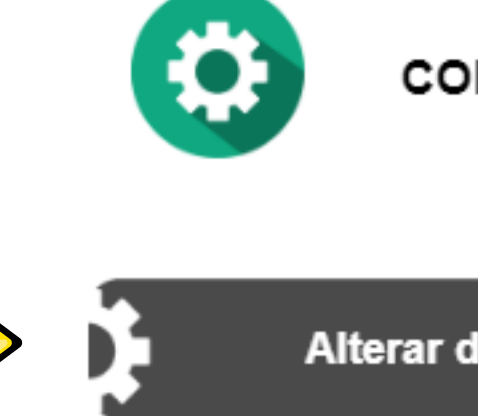

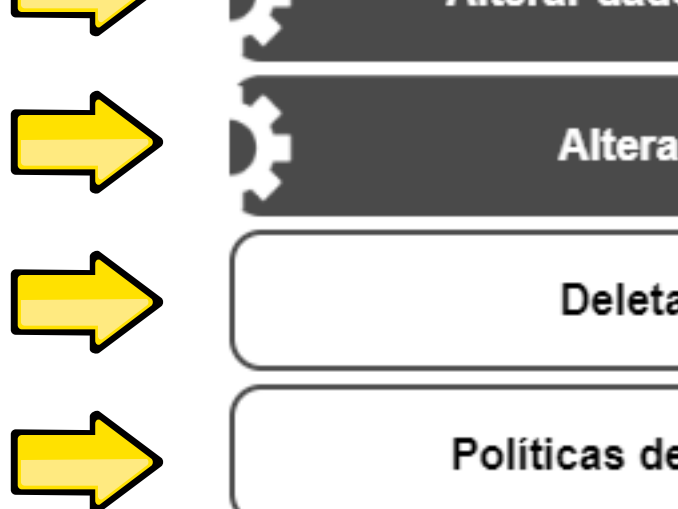

#### CONFIGURAÇÕES

Alterar dados cadastrais

Alterar senha

Deletar conta

Políticas de Privacidade

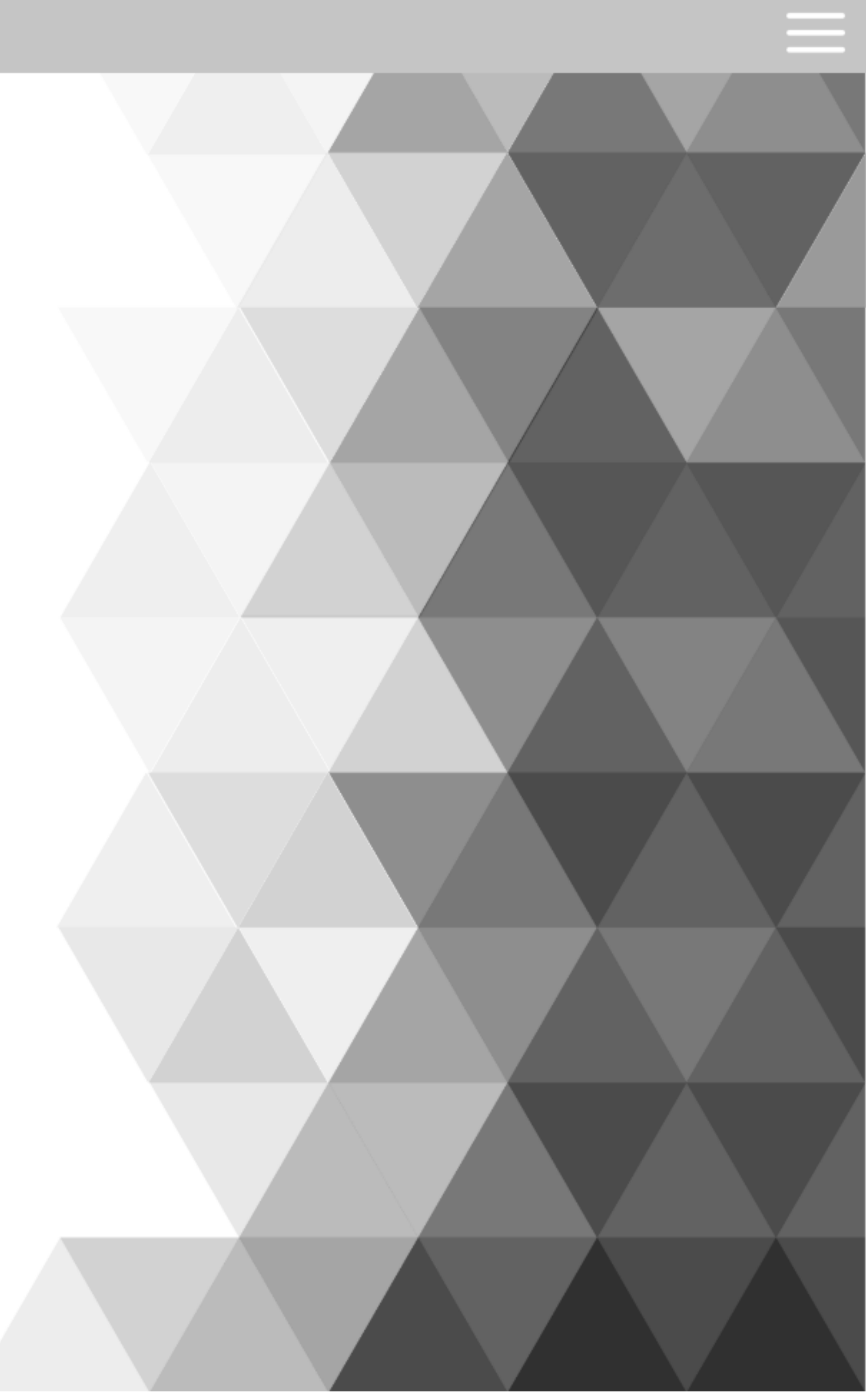

### ALTERANDO DADOS CADASTRAIS

Caso precise alterar algum dado pessoal ou da empresa, é só clicar em "Alterar dados cadastrais", clicar no ícone de edição, modificar o dado desejado, e clicar no ícone de confirmação.

|                                                 | CONFIGURAÇÕ              |
|-------------------------------------------------|--------------------------|
| Alt                                             | erar dados cadastra      |
| Nome: Ferr<br>Email:<br>Cargo: Estr<br>Celular: | nanda<br>udante          |
| Setor: Dive<br>CNPJ:<br>Razão Soc               | rsos<br>ial: Fernanda Sa |
| ).                                              | Alterar senha            |
|                                                 | Deletar conta            |
| Po                                              | líticas de Privacidad    |

#### **ES**

ais

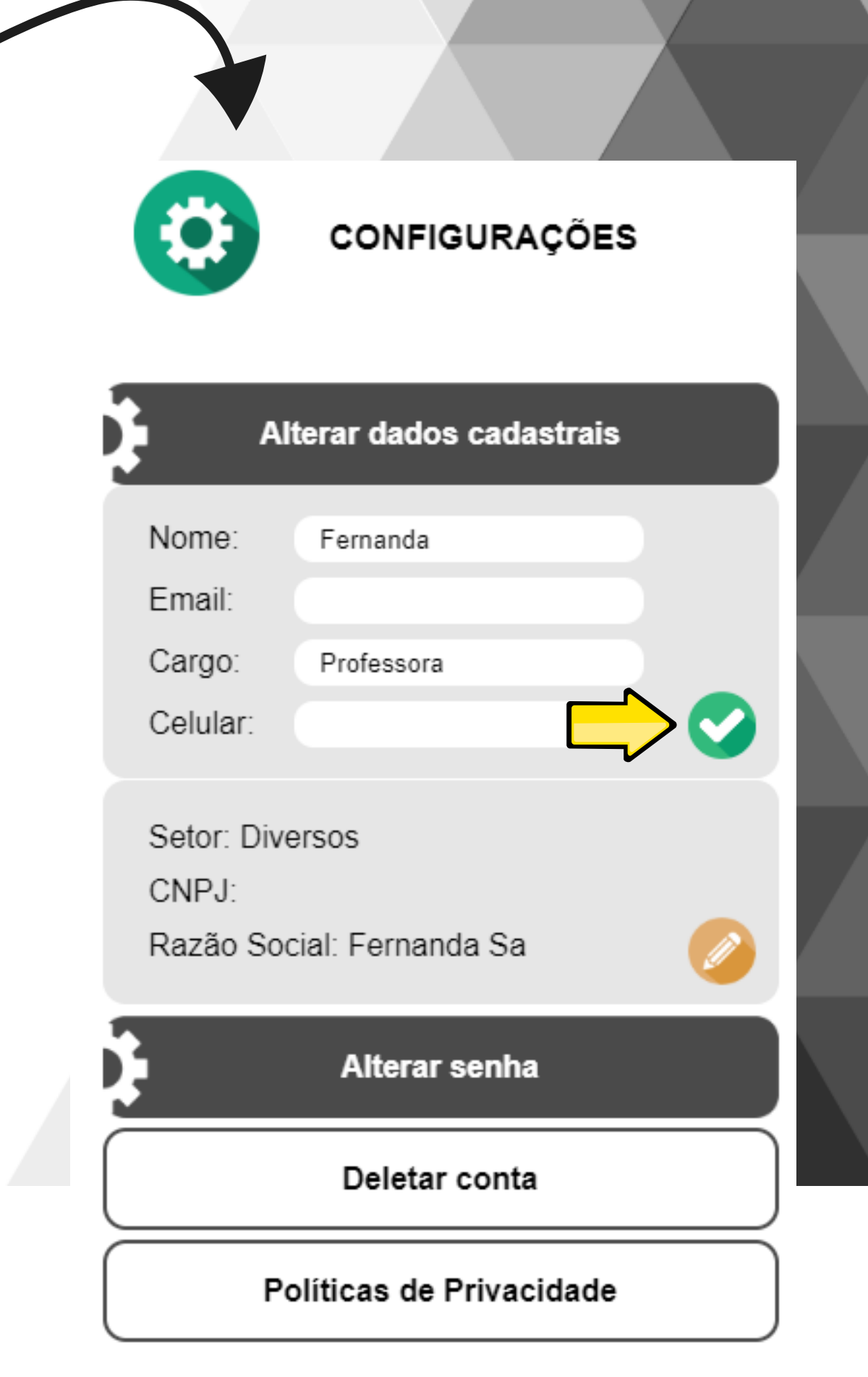

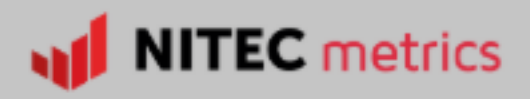

### **ALTERANDO A SENHA**

Se você precisar alterar a senha de acesso ao site, basta clicar em "Alterar senha", fazer a modificação, e clicar em "Salvar alteração".

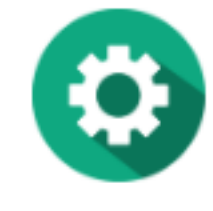

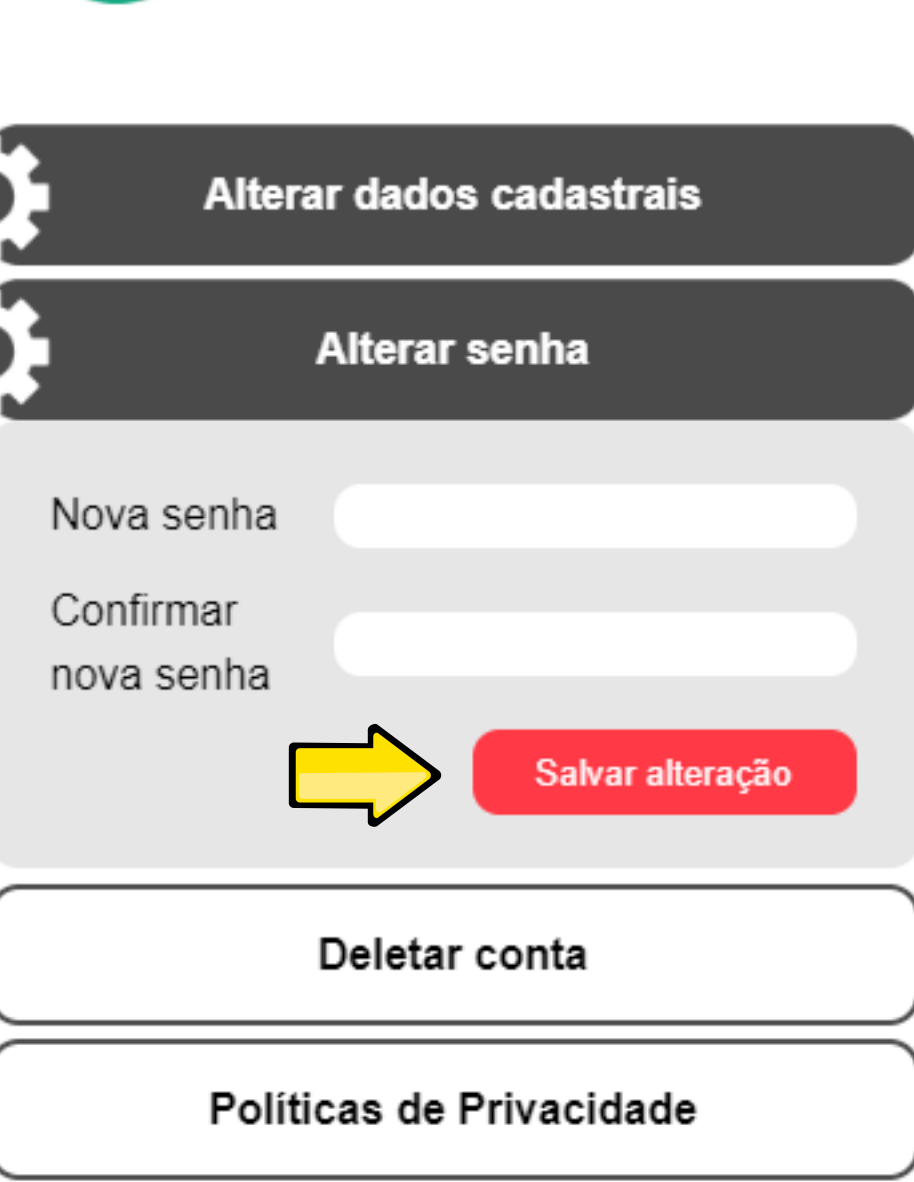

CONFIGURAÇÕES

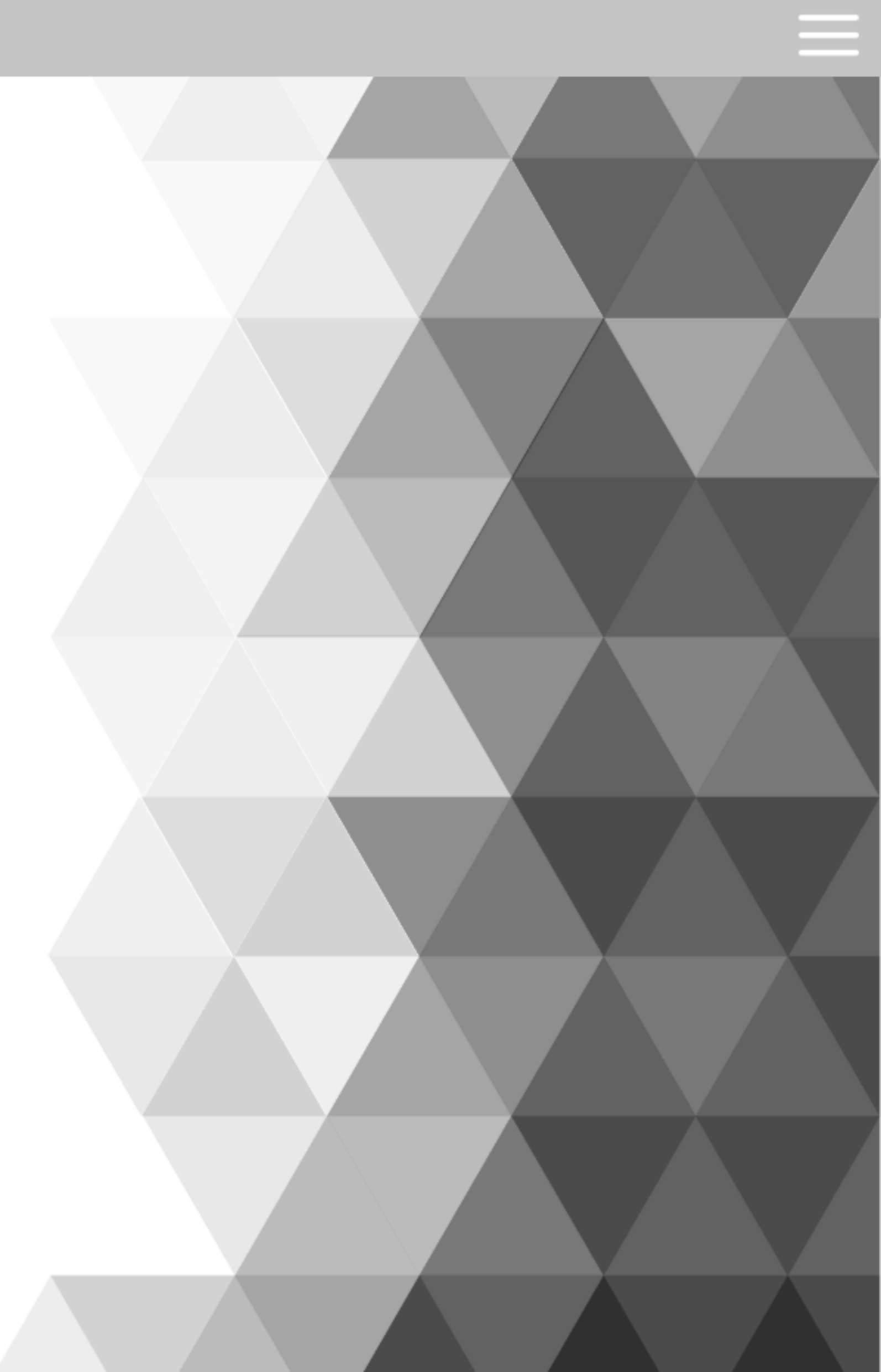

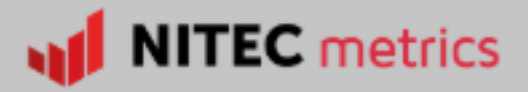

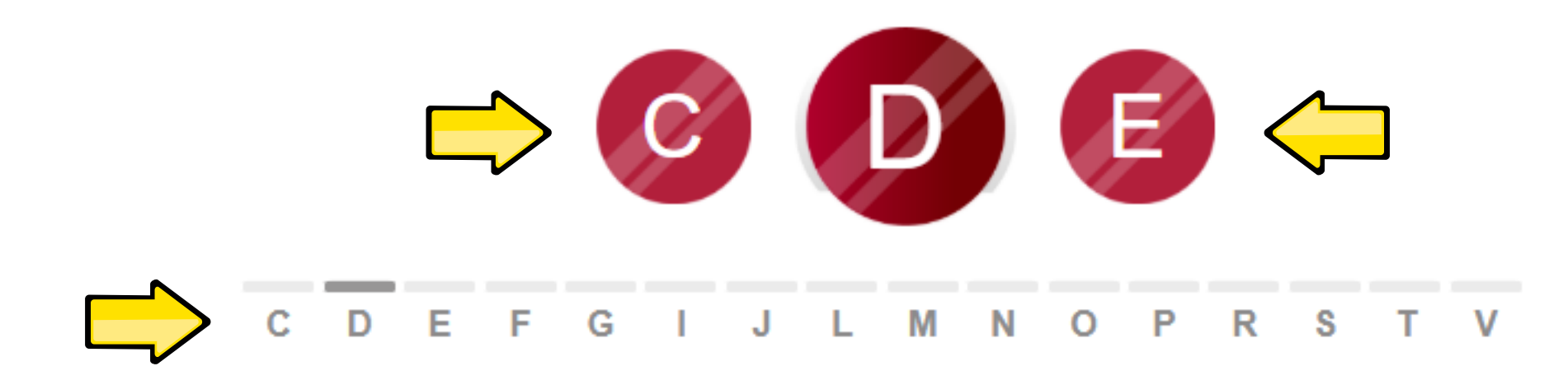

#### Desempenho

É a qualidade com que algo ou alguém executa determinada tarefa.

#### Desenvolvimento de Produto

É o conjunto de etapas pelo qual o produto passa para ser concebido, desde a ideia até o protótipo final.

#### Devolução de Produtos

São os produtos que retornaram para a empresa, por algum motivo, após terem sido vendidos.

### GLOSSÁRIO

Aqui você terá acesso ao significado de termos utilizados em nosso questionário, podendo navegar entre as letras iniciais clicando nelas nos círculos ou na lista abaixo.